# Automat wrzutowy

# IDEcps20.01

# Spis treści

| Część I Instalacja                          | 5  |
|---------------------------------------------|----|
| 1. Montaż automatu wrzutowego               | 5  |
| 2. Podłaczenie elektryczne                  | 5  |
| 2.1. Zasilanie                              | 6  |
| 2.2. Konfiguracja płyty głównej             | 6  |
| 2.3. Przykładowe podłączenie jednoformatowe | 9  |
| 2.4. Przykładowe podłączenie wieloformatowe | 11 |
| Część II Instrukcja obsługi                 |    |
| 1. Tryb płatnego kopiowania                 |    |
| 2. Tryb darmowego kopiowania                | 21 |
| 3. Tryb programowania                       |    |
| 3.1. Liczniki                               | 24 |
| 3.2. Ustawienia kopiowania                  |    |
| 3.3. Konfiguracja                           |    |
| Załączniki                                  |    |
| 1. Opis przewodów podłączeniowych           | 48 |
|                                             |    |

# Część I Instalacja

## 1. Montaż automatu wrzutowego

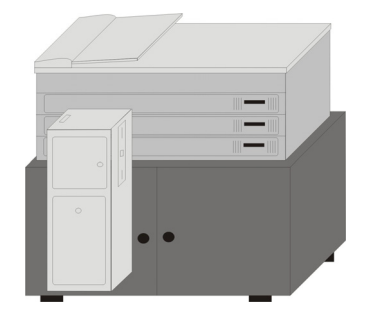

Rysunek 1. Przykładowy montaż automatu wrzutowego

#### Automat wrzutowy IDEcps20.01 należy zamontować na stojaku kserokopiarki (rysunek 1). W zależności od rodzaju stojaka, na tylnej ściance automatu oraz w drzwiach stojaka należy wykonać pięć otworów (cztery otwory na śruby montażowe oraz otwór na przewód podłączeniowy. Automat należy zamontować na drzwiach stojaka, w ten sposób, aby uniemożliwiał on otwarcie kaset na papier.

## 2. Podłączenie elektryczne

Instalacji urządzenia powinien dokonać serwisant, posiadający stosowne uprawnienia. Producent nie ponosi odpowiedzialności za uszkodzenia i straty powstałe w wyniku instalacji dokonanej przez nieuprawnione osoby.

Przed rozpoczęciem instalacji należy wyłączyć zasilanie w kserokopiarce.

Instalacja automatu wrzutowego polega na wykonaniu podłączeń przewodów elektrycznych, właściwym ustawieniu pozycji poszczególnych zworek (S1 – S9 – tabela 1) oraz konfiguracji ustawień menu (*Tryb programowania, patrz strona 18*).

# 2.1. Zasilanie

Automat wrzutowy nie posiada własnego zasilania. Zasilanie +24V powinno być pobierane z kserokopiarki:

- z jednego z pinów gniazda licznika kopii przewód Q1 lub Q2 (typowe podłączenie<sup>1</sup>);
- bezpośrednio z zasilania kserokopiarki przewód Q7 (opcjonalnie<sup>2</sup>).

#### UWAGA!

W przypadku niektórych urządzeń wymagana jest pełna izolacja galwaniczna pomiędzy automatem wrzutowym a kserokopiarką. Należy wówczas podłączyć zasilanie zewnętrzne i wykonać następujące czynności:

- podłączyć przewody zasilające do gniazda J6 rysunek 2;
- zmienić domyślne ustawienie zworki S1 z pozycji INT na pozycję EXT.

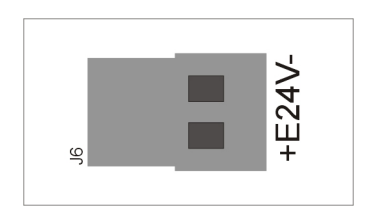

Rysunek 2. Gniazdo zasilania zewnętrznego J6

<sup>&</sup>lt;sup>1</sup> Domyślne ustawienie zworki S1 – pozycja INT

<sup>&</sup>lt;sup>2</sup> Należy zmienić domyślne ustawienie zworki S1 z pozycji INT na pozycję EXT

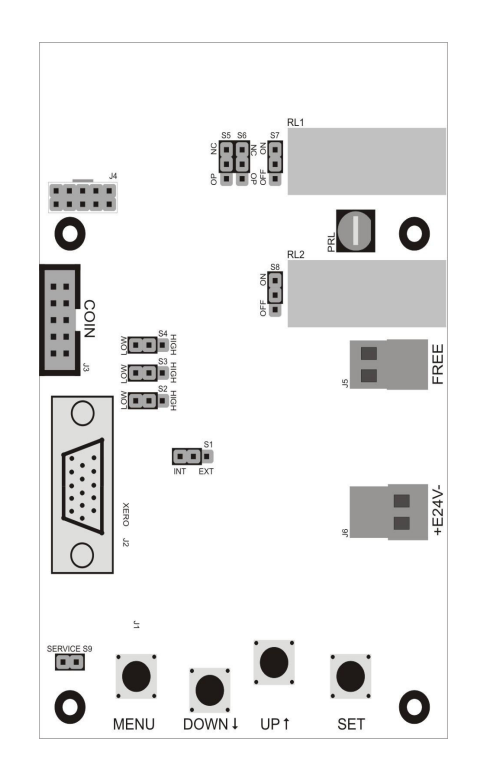

Rysunek 3. Rozmieszczenie zworek i gniazd na płycie głównej

# 2.2. Konfiguracja płyty głównej

Na płycie głównej znajduje się dziewięć zworek, których rozmieszczenie zostało przedstawione na rysunku 3. Funkcje zworek są następujące:

**Zworka S1 (czerwona)** – zasilanie automatu wrzutowego

Jeżeli automat wrzutowy jest zasilany z kserokopiarki, z jednego z pinów gniazda licznika kopii (przewód Q1 lub Q2), należy pozostawić zworkę S1 w pozycji domyślnej **INT**.

Jeżeli automat wrzutowy jest zasilany z kserokopiarki za pomocą przewodu Q7 lub jest zasilany z zasilacza zewnętrznego, należy ustawić zworkę S1 w pozycji opcjonalnej **EXT**.

Zworki S2, S3, S4 (zielone) – podłączenie transoptorów

Jeżeli na przewodach Q1 (Q2), Q3 (Q4), Q5 (Q8) pojawia się sygnał o wartości 24V, należy pozostawić zworki S2, S3 i S4 w pozycji domyślnej **LOW**. Jeżeli na przewodach Q1 (Q2), Q3 (Q4), Q5 (Q8) pojawia się sygnał o wartości 5V, należy ustawić zworki S2, S3 i S4 w pozycji opcjonalnej **HIGH**.

#### UWAGA!

Przestawienie zworki z pozycji LOW na pozycję HIGH, przy sygnale o wartości 24V, może spowodować trwale uszkodzenie automatu wrzutowego.

I.D.E. Systemy Elektroniczne

ide-se.com

#### Zworki S5, S6 (czarne)

Ich użycie może być uzasadnione w specyficznych przypadkach podłączeń wieloformatowych w **Trybie B**.

**Zworki S7, S8 (niebieskie)** – podłączenie przekaźników do obwodów impulsu kopiowania

W ustawieniu domyślnym (pozycja **ON**) przekaźniki 1 i 2 pracują jako styki zwierne.

W ustawieniu opcjonalnym (pozycja **OFF**) przekaźniki 1 i 2 pracują jako styki rozwierne.

| Symbol | Pozycja  | a zworki   |
|--------|----------|------------|
| zworki | domyślna | opcjonalna |
| S1     | INT      | EXT        |
| S2     | LOW      | HIGH       |
| S3     | LOW      | HIGH       |
| S4     | LOW      | HIGH       |
| S5     | NC       | OP         |
| S6     | NC       | OP         |
| S7     | ON       | OFF        |
| S8     | ON       | OFF        |
| S9     | -        | -          |

Tabela 1. Pozycje zworek S1 - S9

#### Zworka S9 (czarna) – serwis

Zworka S9 służy do kasowania ustawień menu automatu wrzutowego i przywracania ustawień fabrycznych.

Aby przywrócić ustawienia fabryczne:

- 1. Wyłącz zasilanie automatu wrzutowego.
- 2. Wyjmij zworkę S9.
- 3. Włącz zasilanie automatu wrzutowego automat przywraca ustawienia domyślne<sup>1</sup>.
- 4. Ponownie zamocuj zworkę S9.

Automat wrzutowy nie kasuje zawartości liczników niekasowalnych.

### 2.3. Przykładowe podłączenie jednoformatowe

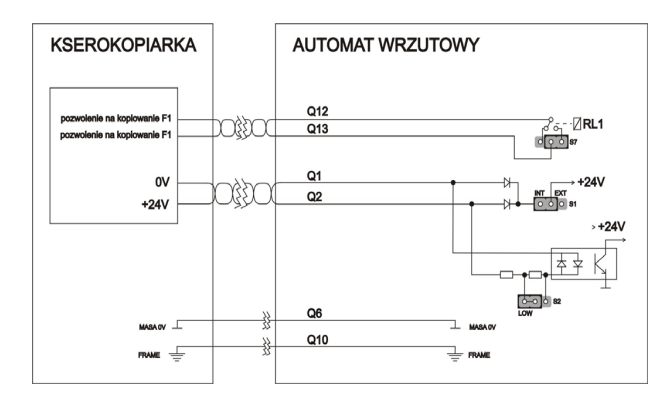

W podłączeniu jednoformatowym dostępny jest tylko jeden format (F1). W związku z tym nie ma konieczności podłączania wszystkich przewodów. Przewody niewykorzystywane należy właściwie zaizolować. Aby poprawnie zainstalować automat wrzutowy należy wykonać następujące podłączenia:

Rysunek 4. Przykładowe podłączenie jednoformatowe

przewód Q2 (Q1): przewód Q1 (Q2): przewód Q13: przewód Q12: przewód Q6<sup>1</sup>: przewód Q10<sup>2</sup>: +24V zasilanie licznika kopii 0V masa zasilania - zliczany impuls kopii pozwolenie na kopiowanie F1 pozwolenie na kopiowanie F1 masa uziemienie

I.D.E. Systemy Elektroniczne

<sup>&</sup>lt;sup>1</sup> Jeżeli masa w kserokopiarce jest podłączona do obudowy, należy podłączyć przewód Q6 do obudowy kserokopiarki. Jeżeli masa w kserokopiarce nie jest podłączona do obudowy, należy podłączyć przewód Q6 do masy zasilania kserokopiarki (masa jest zazwyczaj dostępna na jednym z pinów gniazda licznika kopii).

<sup>&</sup>lt;sup>2</sup> Przewód Q10 należy podłączyć do obudowy kserokopiarki.

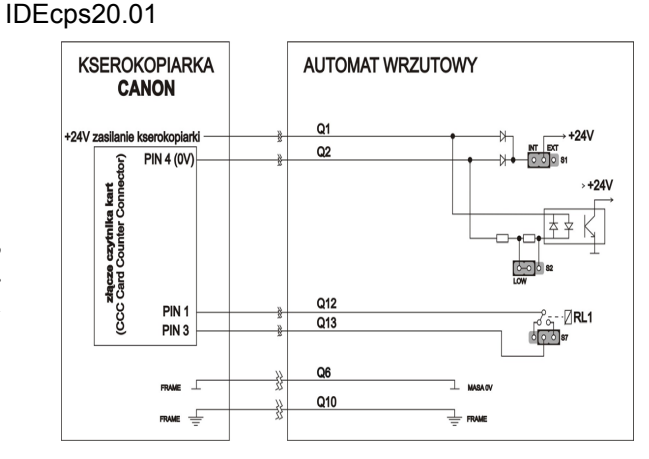

#### UWAGA!

Wyjątek stanowi podlączenie do urządzeń, które nie zasilają gniazda licznika kopii (np. kserokopiarki CANON). W tym przypadku należy wykonać następujące podlączenia:

Rysunek 5. Podłączenie jednoformatowe kserokopiarki

przewód Q1: przewód Q2: przewód Q14: przewód Q12: przewód Q6: przewód Q10: +24V, zasilanie kserokopiarki pin 4 0V masa zasilania impulsu kopiowania pin 3 pin 1 obudowa kserokopiarki obudowa kserokopiarki

#### 2.4. Przykładowe podłączenie wieloformatowe

Automat wrzutowy IDEcps20.01 posiada możliwość pobierania opłaty za cztery formaty (F1 – F4). Dla każdego formatu można ustawić cenę w przedziale < 00,03; 80,00 >.

Obsługa wielu formatów jest możliwa dzięki dodatkowemu podłączeniu dwóch transoptorów: linia 1 oraz linia 2. Ich rola zależy od wybranego trybu (*Tryb, patrz strona 39*).

#### Tryb A (ustawienie domyślne)

| Linia 1<br>Napięcie pomiędzy<br>przewodami: Q3 i Q4 | Linia 2<br>Napięcie pomiędzy<br>przewodami: Q8 i Q10 | FORMAT |
|-----------------------------------------------------|------------------------------------------------------|--------|
| 0V                                                  | 0V                                                   | F1     |
| 5-24V                                               | 0V                                                   | F2     |
| 0V                                                  | 5 – 24V                                              | F3     |
| 5-24V                                               | 5-24V                                                | F4     |

Tabela 2. Definiowanie formatu w Trybie A

Napięcie pojawiające się na linii 1 i linii 2 definiuje wybrany przez użytkownika format (F1 - F4).

Zmiana wybranego formatu następuje w momencie zmiany napięcia na linii 1 i/lub linii 2 – tabela 2.

Przekaźnik 1 (RL1) zamyka obwód impulsu kopiowania<sup>1</sup>, jeżeli kredyt kopiowania pozwala na wykonanie przynajmniej jednej kopii w wybranym formacie.

Przekaźnik 2 (RL2) zamyka obwód impulsu kopiowania<sup>2</sup>, jeżeli kredyt kopiowania pozwala na wykonanie przynajmniej jednej kopii w formacie F2.

I.D.E. Systemy Elektroniczne

ide-se.com

<sup>&</sup>lt;sup>1</sup> Domyślne ustawienie zworki S7 – pozycja **ON** 

<sup>&</sup>lt;sup>2</sup> Domyślne ustawienie zworki S8 – pozycja **ON** 

Podłączenie wieloformatowe w Trybie A jest możliwe jeżeli:

- kserokopiarka wysyła jeden sygnał kopiowania, bez względu na wybrany format;
- można podłączyć linię 1 i linię 2, na których następuje zmiana napięcia przy zmianie ustawienia kserokopiarki. Jeżeli znalezienie stabilnego sygnału kopiowania A3 jest trudne, należy podłączyć przewody Q3 i Q4 do diody LED A3 (nawet w przypadku sygnału multipleksowanego), znajdującej się na panelu kopiowania.

#### Przykładowe podłączenie wieloformatowe w Trybie A

- F1 kopia A4, czarno-biała, F2 – kopia A3, czarno-biała
- F3-kopia A4, kolor
- F4-kopia A3, kolor

Aby poprawnie zainstalować automat wrzutowy należy wykonać następujące podłączenia:

| przewód Q2 (Q1): | +24V zasilanie impulsu kopiowania F1                                     |
|------------------|--------------------------------------------------------------------------|
| przewód Q1 (Q2): | 0V masa zasilania impulsu kopiowania F1                                  |
| przewód Q13:     | pozwolenie na kopiowanie F1                                              |
| przewód Q12:     | pozwolenie na kopiowanie F1                                              |
| przewód Q4:      | LED A3 lub źródło napięcia pojawiające się przy wybranym formacie A3     |
| przewód Q3:      | LED A3 lub źródło napięcia pojawiające się przy wybranym formacie A3     |
| przewód Q8:      | LED COLOUR lub źródło napięcia pojawiające się przy kopiowaniu w kolorze |
| przewód Q5:      | LED COLOUR lub źródło napięcia pojawiające się przy kopiowaniu w kolorze |
| przewód Q6:      | masa                                                                     |
| przewód Q10:     | uziemienie                                                               |

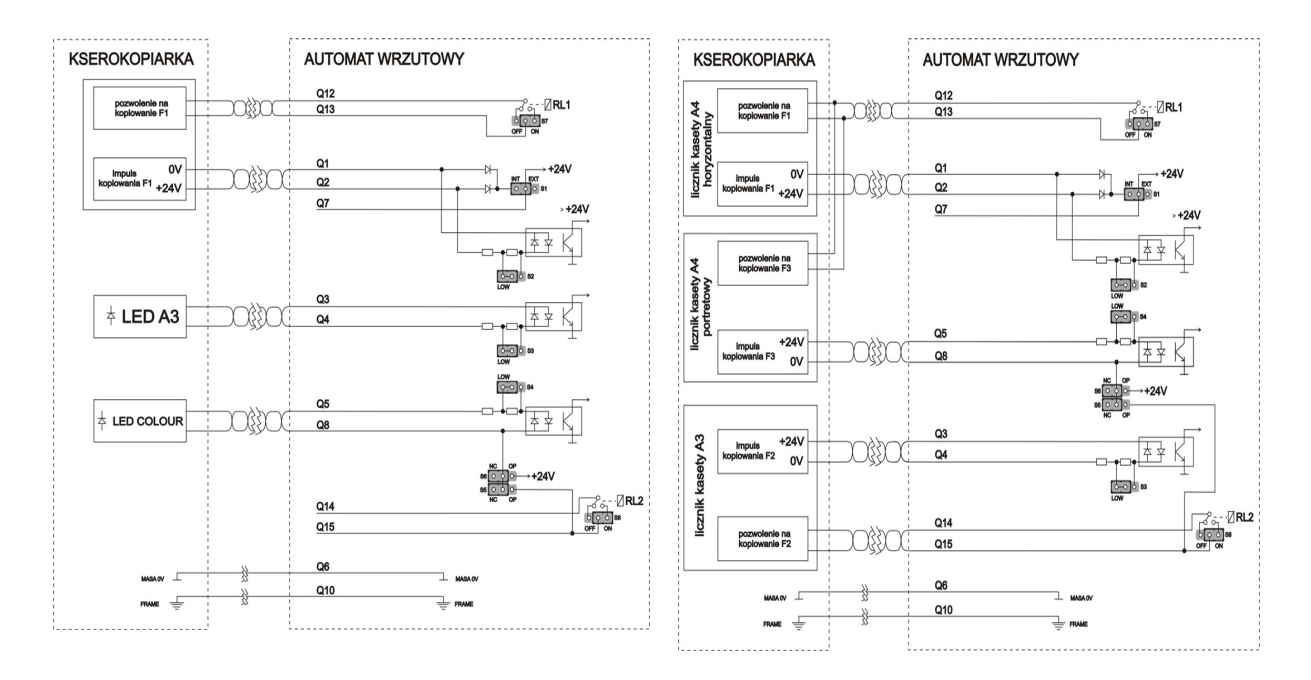

Rysunek 6. Przykładowe podłączenie wieloformatowe -

Rysunek 7. Przykładowe podłączenie wieloformatowe -

#### Tryb B<sup>1</sup>

W **Trybie B** automat wrzutowy nie rozpoznaje wybranego formatu kopiowania do momentu wykonania kopii. Na wyświetlaczu na przemiennie pojawiają się parametry kopiowania dla podłączonych formatów. Zmiany wyświetlanych formatów dokonuje się w opcji **Formaty tryb B** (*Formaty tryb B, patrz strona 42*).

W Trybie B kredyt kopiowania zmniejsza się o wartość:

- ceny za kopię w formacie F1, gdy na przewodach Q2 i Q1 pojawi się sygnał kopiowania;
- ceny za kopię w formacie F2, gdy na przewodach Q3 i Q4 pojawi się sygnał kopiowania;
- ceny za kopię w formacie F3, gdy na przewodach Q5 i Q8 pojawi się sygnał kopiowania.

Przekaźnik 1 (RL1) zamyka obwód impulsu kopiowania<sup>2</sup>, jeżeli kredyt kopiowania pozwala na wykonanie przynajmniej jednej kopii w formacie F1.

Aby zapobiec wykonaniu kopii w formacie F2, przy niewystarczającym kredycie kopiowania, konieczne jest podłączenie przekaźnika 2 (RL2). Przekaźnik 2 zamyka obwód impulsu kopiowania<sup>3</sup>, jeżeli kredyt kopiowania pozwala na wykonanie przynajmniej jednej kopii w formacie F2.

W **Trybie B** przewody są zazwyczaj podłączane do liczników kaset (A4, A3). Jeżeli kredyt kopiowania jest niewystarczający na wykonanie kopii w danym formacie, poszczególny przekaźnik otwiera obwód impulsu kopiowania, co jest odbierane przez kserokopiarkę jako brak papieru w kasecie.

#### UWAGA! W Trybie B nie należy podłączać przewodów Q2 i Q1 do gniazda licznika kopii.

<sup>&</sup>lt;sup>1</sup> Zmiany z Trybu A na Tryb B można dokonać tylko, jeżeli na linii 1 i linii 2 pojawia się sygnał o wartości 0V. Zmiana trybu A  $\rightarrow$  B, przy wybranym formacie innym niż format F1, może zakłócić prawidłowe funkcjonowanie automatu wrzutowego.

<sup>&</sup>lt;sup>2</sup> Domyślne ustawienie zworki S7 – pozycja **ON** 

<sup>&</sup>lt;sup>3</sup> Domyślne ustawienie zworki S8 – pozycja **ON** 

#### Przykładowe podłączenie wieloformatowe w trybie B

 $\begin{array}{l} F1-kopia \ A4, \ czarno-biała, \ położenie \ portretowe\\ F2-kopia \ A3, \ czarno-biała\\ F3-kopia \ A4, \ czarno-biała, \ położenie \ horyzontalne\\ cena \ F1=cena \ F3\\ cena \ F2>cena \ F1 \end{array}$ 

Aby poprawnie zainstalować automat wrzutowy, należy wykonać następujące podłączenia:

#### FORMAT 1 Licznik kasety A4 – horyzontalny

| przewód Q2 (Q1): | +24V zasilanie impulsu kopiowania F1    |
|------------------|-----------------------------------------|
| przewód Q1 (Q2): | 0V masa zasilania impulsu kopiowania F1 |
| przewód Q13:     | pozwolenie na kopiowanie F1             |
| przewód Q12:     | pozwolenie na kopiowanie F1             |
|                  |                                         |

#### FORMAT 2 Licznik kasety A3

| przewód Q3 (Q4): | +24V zasilanie impulsu kopiowania F2    |
|------------------|-----------------------------------------|
| przewód Q4 (Q3): | 0V masa zasilania impulsu kopiowania F2 |
| przewód Q14:     | pozwolenie na kopiowanie F2             |
| przewód Q15:     | pozwolenie na kopiowanie F2             |
|                  |                                         |

#### FORMAT 3 Licznik kasety A4 – portretowy

| przewód Q5 (Q8): | +24V zasilanie impulsu kopiowania F3    |
|------------------|-----------------------------------------|
| przewód Q8 (Q5): | 0V masa zasilania impulsu kopiowania F3 |
| przewód Q13:     | pozwolenie na kopiowanie F3             |
| przewód Q12:     | pozwolenie na kopiowanie F3             |
|                  |                                         |

przewód Q6: masa przewód Q10: uziemienie

I.D.E. Systemy Elektroniczne

ide-se.com

# Część II Instrukcja obsługi

# 1. Tryb płatnego kopiowania

W trybie płatnego kopiowania automat wrzutowy umożliwia wykonanie kopii w poszczególnych formatach, jeżeli dostępny kredyt kopiowania nie jest niższy od ceny za wybrany format kopiowania. Kopie wykonane w tym trybie zwiększają zawartość kasowalnych i niekasowalnych liczników sumy kopii zapłaconych (F1 - F4).

Komunikaty wyświetlane w trybie płatnego kopiowania zależą od ustawionego w trakcie instalacji trybu (Tryb A lub Tryb B).

W **Trybie A** format kopiowania jest definiowany przed wysłaniem impulsu kopiowania, za pomocą zmiany napięcia na linii 1 i/lub linii 2.

W górnej części wyświetlacza widoczne są następujące parametry:

- wybrany format (F1 F4);
- cena za kopię w wybranym formacie (0,03 80,00PLN)
- liczba kopii dostępna w wybranym formacie (0 999szt)

W dolnej części wyświetlacza pojawiają się następujące komunikaty:

# F1 0,10PLN 0szt Wrzuć monetę

- Wrzuć monetę kredyt kopiowania jest niewystarczający na wykonanie kopii w wybranym formacie (kredyt kopiowania < cena za kopię) – w celu wykonania kopii należy zasilić automat wrzutowy; lub
- Wrzuć / Kseruj kredyt kopiowania pozwala na wykonanie przynajmniej jednej kopii w wybranym formacie (cena za kopię <= kredyt kopiowania < maksymalny wrzut), automat przyjmuje monety do

momentu, gdy kredyt kopiowania osiągnie wartość maksymalnego wrzutu; lub

 Kseruj – kredyt kopiowania pozwala na wykonanie przynajmniej jednej kopii w wybranym formacie (kredyt kopiowania >= maksymalny wrzut), automat nie przyjmuje monet do zmniejszenia kredytu kopiowania poniżej wartości maksymalnego wrzutu.

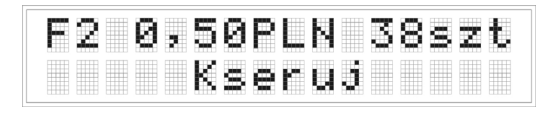

W **Trybie B** format kopiowania jest definiowany po wysłaniu przez kserokopiarkę impulsu kopiowania. Przed naciśnięciem przycisku **Start** w kserokopiarce, automat wrzutowy nie rozpoznaje wybranego formatu. W związku z tym w górnej części wyświetlacza parametry kopiowania dla dostępnych formatów są przewijane cyklicznie. Aby na wyświetlaczu pojawiały się parametry kopiowania tylko dla dostępnych formatów (maksymalnie trzy formaty), należy wybrać jedno z siedmiu ustawień opcji **Formaty tryb B** (*Formaty tryb B*, *patrz strona 42*).

Komunikaty pojawiające się w dolnej części wyświetlacza są identyczne dla Trybu A i Trybu B.

#### Przyjmowanie monet

Automat wrzutowy przyjmuje monety do osiągnięcia wartości maksymalnego wrzutu. W trakcie zwiększania kredytu kopiowania w górnej części wyświetlacza na kilka sekund po przyjęciu monety pojawiają się następujące komunikaty:

• Kredyt kopiowania – kwota do wykorzystania na kopiowanie; lub

|    | 4  | ,10 | PL | . 14 |    |
|----|----|-----|----|------|----|
| Wr | zu | ć / | Ks | ser  | ЦĴ |

9,50 PLN +B1 Wrzuć / Kseruj

18,00 PLN +B1,2 Wrzuć / Kseruj

#### Kredyt kopiowania + B1 – kwota do wykorzystania na kopiowanie powiększona o wartość bonusu 1 (*Bonus, patrz strona 29*). Komunikat pojawia się, jeżeli kredyt kopiowania osiągnie poziom bonusu 1 (*Bonus, patrz strona 29*); lub

- Kredyt kopiowania + B1,2 kwota do wykorzystania na kopiowanie powiększona o wartość bonusu 1 i wartość bonusu 2. Komunikat pojawia się, jeżeli kredyt kopiowania osiągnie poziom bonusu 1 i poziom bonusu 2; lub
- Kredyt kopiowania + B2 kwota do wykorzystania na kopiowanie powiększona tylko o wartość bonusu 2. Komunikat pojawia się, jeżeli kredyt kopiowania osiągnie poziom bonusu 2 – wartość bonusu 1 nie jest ustawiona.

#### UWAGA!

Automat wrzutowy dolicza jednorazowo do kredytu kopiowania wartość bonusu 1 i/lub 2, jeżeli zostaną osiągnięte poszczególne poziomy bonusu. Ponowne skorzystanie z bonusu jest możliwe, jeżeli kredyt kopiowania zostanie wykorzystany w ten sposób, aby nie można było wykonać kolejnych kopii w formacie F2. Wówczas automat wrzutowy po przekroczeniu wartości bonusu 1 i/lub 2 zwiększy dostępny kredyt kopiowania o wartość bonusu 1 i/lub 2.

# 2. Tryb darmowego kopiowania

W trybie darmowego kopiowania możliwe jest wykonywanie kopii w dowolnym formacie bez uzupełniania kredytu kopiowania. Aby wprowadzić urządzenie w tryb darmowego kopiowania włóż *"klucz darmowego kopiowania"* w stacyjkę i ustaw go w pozycji darmowego kopiowania<sup>1</sup>.

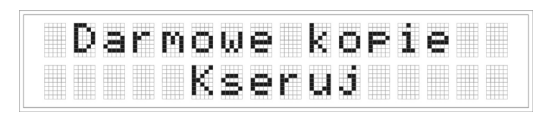

W trybie darmowego kopiowania automat nie kasuje kredytu kopiowania<sup>2</sup>. Kopie wykonane w tym trybie zwiększają zawartość kasowalnych i niekasowalnych liczników sumy darmowych kopii (F1 – F4).

Aby wrócić do trybu płatnego kopiowania, przekręć i wyciągnij ze stacyjki "klucz darmowego kopiowania".

# 3. Tryb programowania

Zmiany w ustawieniach menu wykonywane są w trybie programowania. Automat wrzutowy posiada zabezpieczenia w celu uniemożliwienia dokonywania nieautoryzowanych zmian w ustawieniach menu.

Aby wprowadzić urządzenie w tryb programowania:

 Włóż "klucz darmowego kopiowania" w stacyjkę i ustaw go w pozycji darmowego kopiowania (*Tryb* darmowego kopiowania, patrz strona 18);

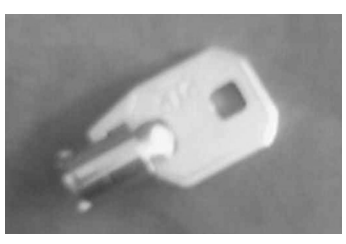

Rysunek 8. Klucz darmowego kopiowania – SW10

I.D.E. Systemy Elektroniczne

<sup>&</sup>lt;sup>1</sup> W trybie darmowego kopiowania automat wrzutowy nie przyjmuje monet.

<sup>&</sup>lt;sup>2</sup> Kredyt kopiowania zostanie skasowany, jeżeli czas bezczynności przekroczy ustawienie **Kasowanie kredytu kopiowania** (Kasowanie kredytu kopiowania, patrz strona 36).

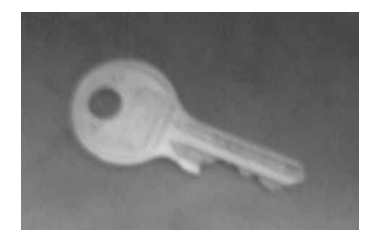

Rysunek 9. Klucz – SW70

"klucz darmowego kopiowania".

- Otwórz górne drzwiczki automatu za pomocą klucza SW70. Wewnątrz automatu na bocznej ściance zamocowana jest płyta główna, na której znajdują się cztery przyciski, służące do wprowadzania zmian w ustawieniach menu. Aby rozpocząć programowanie, naciśnij przycisk Menu.
- 3. Za pomocą przycisków Menu, ↑, ↓ i Set wprowadź zmiany w ustawieniach menu.
- 4. Aby zapisać wprowadzone zmiany w pamięci nieulotnej, naciśnij przycisk Menu i przejdź z trybu programowania do trybu darmowego kopiowania. Aby przejść z trybu darmowego kopiowania do trybu płatnego kopiowania (*Tryb platnego kopiowania, patrz strona 15*), przekręć i wyciągnij ze stacyjki

#### Funkcje przycisków

**Menu** – przycisk włącza i wyłącza menu urządzenia. Jest wykorzystywany w obsłudze menu, służy do wyjścia z edytowanej funkcji (bez zapisywania zmian) oraz zapisywania zmian w pamięci nieulotnej;

 $\uparrow$  i  $\downarrow$  – przyciski są wykorzystywane do zmiany wartości nastawy i przechodzenia pomiędzy poszczególnymi funkcjami menu;

Set – przycisk jest wykorzystywany w obsłudze menu i służy do rozpoczęcia edycji poszczególnych funkcji, wprowadzania i zatwierdzania zmian ustawień oraz kasowania zawartości poszczególnych liczników.

I.D.E. Systemy Elektroniczne i

#### Kolejność wprowadzania zmian w ustawieniach w ustawieniach menu automatu

W trakcie instalacji należy dokonać konfiguracji menu następujących parametrów, według poniższej kolejności.

- 1. Wybór trybu (Tryb, patrz strona 39)
- 2. Wybór formatów trybu B<sup>1</sup> (*Formaty tryb B*, *patrz strona 42*)
- 3. Ustawienie opóźnienia przekaźników 1 i 2 (*Opóźnienie przekaźnika1 i 2, patrz strona 35*)
- 4. Ustawienie czasu trwania impulsu kopiowania (*Impuls kopii, patrz strona 33*)

Po wykonaniu podłączeń automatu wrzutowego, należy dokonać konfiguracji pozostałych parametrów, według poniższej kolejności:

- 1. Wybór języka (*Język, patrz strona 41*)
- 2. Wybór waluty (Waluta, patrz strona 40)
- 3. Ustawienie kursu (Kurs, patrz strona 44)
- 4. Ustawienie ceny za kopie (*Ceny, patrz strona* 28)
- 5. Ustawienie maksymalnego wrzutu (*Maksymalny wrzut, patrz strona 38*)
- 6. Ustawienie poziomu i wartości bonusu (Bonus, patrz strona 29)
- 7. Kasowanie kredytu kopiowania (Kasowanie kredytu kopiowania, patrz strona 36)

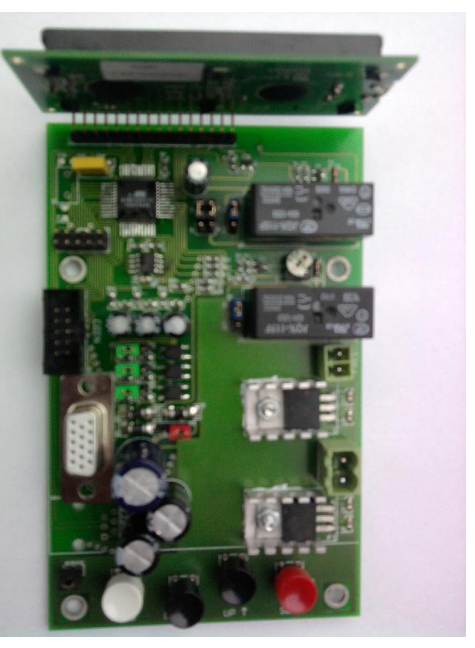

Rysunek 10. Płyta główna

<sup>&</sup>lt;sup>1</sup> Dotyczy tylko podłączenia w **Trybie B**.

23

3.1. Liczniki

Automat wrzutowy IDEcps10.01 posiada dziewiętnaście liczników, których zawartości obliczane są na podstawie sumy wartości przyjętych monet oraz liczby wykonanych kopii. Wszystkie liczniki zostały podzielone na liczniki kasowalne i niekasowalne, dzięki czemu możliwe jest porównywanie obrotu w poszczególnych przedziałach czasowych. Liczniki znajdują się w pięciu zakładkach: Suma, Kopie zapłacone k, Kopie darmowe k, Kopie zapłacone nk, Kopie darmowe nk.

ide-se.com

W zakładce Suma dostępne są trzy liczniki: kasowalny licznik sumy utargów, niekasowalny licznik sumy utargów EUR oraz niekasowalny licznik sumy utargów PLN.

**Kasowalny licznik sumy utargów** pokazuje sumę wartości monet, przyjętych przez automat wrzutowy od ostatniego kasowania lub od zmiany waluty (*Waluta, patrz strona 40*). Zawartość licznika: < 000000 ; 9999999 >. Po przekroczeniu wartości 999999 licznik powraca do wartości 000000. Ustawienie fabryczne: 000000 (PLN).

UWAGA! Zmiana waluty powoduje skasowanie zawartości licznika oraz zmianę waluty PLN  $\rightarrow$  EUR (lub EUR  $\rightarrow$  PLN).

| S | u | m | a |  |  |  |  |  |  |
|---|---|---|---|--|--|--|--|--|--|
|   |   |   |   |  |  |  |  |  |  |

| S | u | m | a |   | k |   |   |   |   |   |   |   |  |
|---|---|---|---|---|---|---|---|---|---|---|---|---|--|
|   |   | 0 | 0 | 3 | 0 | 6 | 8 | 2 | 9 | 0 | P | N |  |

Aby zobaczyć i/lub skasować zawartość kasowalnego licznika sumy utargów:

- Gdy urządzenie znajduje się w trybie programowania, za pomocą przycisków ↑ i ↓ znajdź etykietę zakładki Suma.
- Naciśnij przycisk Set. Za pomocą przycisków ↑ i ↓ znajdź etykietę kasowalnego licznika sumy utargów. Na wyświetlaczu pojawia się etykieta i zawartość kasowalnego licznika sumy utargów, wyrażonego w walucie użytkownika.
- 3. Aby skasować zawartość kasowalnego licznika sumy utargów, naciśnij przycisk Set.

Aby powrócić do etykiety zakładki **Suma**, naciśnij przycisk **Menu**. Aby wyjść z trybu programowania, naciśnij przycisk **Menu**.

| S | u | m | a |  |  |  |  |  |  |
|---|---|---|---|--|--|--|--|--|--|
|   |   |   |   |  |  |  |  |  |  |

| Suma | k    |    |     |
|------|------|----|-----|
| 003  | 068, | 90 | PLN |

| Suma k  |    |   |    |  |
|---------|----|---|----|--|
| 000000, | 00 | P | LΝ |  |

| S | u | m | a |  |  |  |  |  |  |
|---|---|---|---|--|--|--|--|--|--|
|   |   |   |   |  |  |  |  |  |  |

| Suma | i nk |     |    |     |
|------|------|-----|----|-----|
| 00   | 758  | 8,6 | 51 | EUR |

**Niekasowalny licznik sumy utargów EUR** pokazuje sumę wartości monet euro, przyjętych przez automat wrzutowy od momentu instalacji urządzenia. Zawartość licznika: < 000000,00 ; 999999,99 >. Po przekroczeniu wartości 999999,99 licznik powraca do wartości 000000,00.

Ustawienie fabryczne: 000000,00 (EUR).

Aby zobaczyć zawartość niekasowalnego licznika sumy utargów:

- 1. Gdy urządzenie znajduje się w trybie programowania, za pomocą przycisków ↑ i ↓ znajdź etykietę zakładki **Suma**.
- Naciśnij przycisk Set. Za pomocą przycisków ↑ i ↓ znajdź Niekasowalny licznik sumy utargów EUR. Na wyświetlaczu pojawia się etykieta i zawartość niekasowalnego licznika sumy utargów, wyrażonego w euro.

Aby powrócić do etykiety zakładki **Suma**, naciśnij przycisk **Menu**. Aby wyjść z trybu programowania, naciśnij przycisk **Menu**.

Niekasowalny licznik sumy utargów PLN pokazuje sumę wartości monet złotych polskich, przyjętych przez automat wrzutowy od momentu instalacji urządzenia.

Zawartość licznika: < 000000,00 ; 999999,99 >. Po przekroczeniu wartości 999999,99 licznik powraca do wartości 000000,00.

Ustawienie fabryczne: 000000,00 (PLN).

| S | u | m | a |  |  |  |  |  |  |
|---|---|---|---|--|--|--|--|--|--|
|   |   |   |   |  |  |  |  |  |  |

Aby zobaczyć zawartość niekasowalnego licznika sumy utargów:

1. Gdy urządzenie znajduje się w trybie programowania, za pomocą przycisków ↑ i ↓ znajdź etykietę zakładki Suma.

Suma nk

013072,51 PLN

| $\mathbb{S}$ | Ū. | m | a | ю | k |  |  |  |  |  |
|--------------|----|---|---|---|---|--|--|--|--|--|
|              |    |   |   |   |   |  |  |  |  |  |
|              |    |   |   |   |   |  |  |  |  |  |

007588,61

Suma

| S | u | M | а |  |  |  |  |  |  |
|---|---|---|---|--|--|--|--|--|--|
|   |   |   |   |  |  |  |  |  |  |

 Naciśnij przycisk Set. Za pomocą przycisków ↑ i ↓ znajdź Niekasowalny licznik sumy utargów PLN. Na wyświetlaczu pojawia się etykieta i zawartość niekasowalnego licznika sumy utargów, wyrażonego w euro.

Aby powrócić do etykiety zakładki **Suma**, naciśnij przycisk **Menu**. Aby wyjść z trybu programowania, naciśnij przycisk **Menu**.

| Suma nk |    |   |    |  |
|---------|----|---|----|--|
| 013072, | 51 | P | LΝ |  |

| S | u | M | а |  |  |  |  |  |  |
|---|---|---|---|--|--|--|--|--|--|
|   |   |   |   |  |  |  |  |  |  |

| К | Ø | P | 1 | e | Z | a | P | 3 |  | k |  |  |
|---|---|---|---|---|---|---|---|---|--|---|--|--|
|   |   |   |   |   |   |   |   |   |  |   |  |  |

W zakładce **Kopie zapłacone k** dostępne są cztery kasowalne liczniki sumy kopii zapłaconych, wykonanych w trybie płatnego kopiowania, w każdym dostępnym formacie (F1 – F4) od ostatniego kasowania.

Zawartości liczników: < 000000 ; 999999 > Po przekroczeniu wartości 999999 licznik powraca do wartości 000000. Ustawienie fabryczne: 000000 (szt.).

Aby zobaczyć i/lub skasować zawartości kasowalnych liczników sumy kopii zapłaconych:

- Gdy urządzenie znajduje się w trybie programowania, za pomocą przycisków ↑ i ↓ znajdź etykietę zakładki Kopie zapłacone k.
- Naciśnij przycisk Set. Za pomocą przycisków ↑ i ↓ wybierz format (F1-F4). Na wyświetlaczu pojawia się etykieta i zawartość kasowalnego licznika sumy kopii zapłaconych.

| I | 1 | o | ś  | ć  | k   | 0  | P | i | i |   |    | F | 1 |
|---|---|---|----|----|-----|----|---|---|---|---|----|---|---|
|   |   |   | 0  | 51 | 74  | 14 | 0 |   | s | z | t  |   |   |
|   |   |   |    |    |     | 1  | t |   |   |   |    |   |   |
| I | 1 | o | ś  | ć  | k   | 0  | P | i | i |   |    | F | 2 |
|   |   |   | ø  | 1  | 30  | 94 | 9 |   | s | z | t  |   |   |
|   |   |   |    |    |     | 1  | Ţ |   |   |   |    |   |   |
| T | 1 | o | é, | é. | k   | Ó  | P | i | i |   |    | F | 3 |
| ī | ī | ī | ō  | ō. | 96  | 57 | 1 |   | ŝ | z | t  |   |   |
|   |   |   |    |    |     | t  | T |   |   |   |    |   |   |
| T | 1 | n | é, | é. | k   | O  | P | i | i |   |    | F | 4 |
| î | î | Ĩ | ñ  | ĩ  | 1 0 | àğ | 7 | î | ŝ | z | t. |   |   |

| Кор | ie  | zap  | 1. | k  |
|-----|-----|------|----|----|
| Ilo | ść  | kop  | ii | F2 |
|     | 000 | 1000 | sz | t  |

3. Aby skasować zawartość edytowanego kasowalnego licznika sumy kopii zapłaconych, naciśnij przycisk Set.

Aby powrócić do etykiety zakładki Kopie zapłacone k, naciśnij przycisk Menu. Aby wyjść z trybu programowania, naciśnij przycisk Menu.

W zakładce **Kopie darmowe k** dostępne są cztery kasowalne liczniki sumy darmowych kopii, wykonanych w trybie darmowego kopiowania, w każdym dostępnym formacie (F1 – F4) od ostatniego kasowania. Zawartości liczników: < 000000 ; 999999 > Po przekroczeniu wartości 999999 licznik powraca do wartości 000000. Ustawienie fabryczne: 000000 (szt.).

| ĸ. | O | P | 1 | e | a | а | r. | m | o | ω | e | К |
|----|---|---|---|---|---|---|----|---|---|---|---|---|
|    |   |   |   |   |   |   |    |   |   |   |   |   |

| DF | • i | e         | d.       | ar       | P       | 0 | We     |   |
|----|-----|-----------|----------|----------|---------|---|--------|---|
| I  | 10  | )ŚĆ<br>01 | _k<br>45 | 0P<br>73 | ii      |   | F      | 1 |
|    |     | 01        | 19       | t↓       |         | 2 | •      |   |
| I  | 10  | )ść<br>00 | k<br>15  | ор<br>17 | ii<br>s | z | F<br>t | 2 |
|    |     |           |          | Ť↓       |         |   |        |   |
| I  | 10  | )ść<br>00 | k<br>87  | ор<br>21 | ii<br>s | z | F<br>t | 3 |
|    |     |           |          | Ť↓       |         |   |        |   |
| I  | 10  | )ŚĆ<br>00 | k<br>28  | ор<br>14 | ii<br>s | z | F<br>t | 4 |

Aby zobaczyć i/lub skasować zawartości kasowalnych liczników sumy darmowych kopii:

- 1. Gdy urządzenie znajduje się w trybie programowania, za pomocą przycisków ↑ i ↓ znajdź etykietę zakładki Kopie darmowe k.
- Naciśnij przycisk Set. Za pomocą przycisków ↑ i ↓ wybierz format (F1 – F4). Na wyświetlaczu pojawia się etykieta i zawartość kasowalnego licznika sumy darmowych kopii.

#### I.D.E. Systemy Elektroniczne

3. Aby skasować zawartość edytowanego kasowalnego licznika sumy darmowych kopii, naciśnij przycisk **Set**.

Aby powrócić do etykiety zakładki **Kopie darmowe k**, naciśnij przycisk **Menu**. Aby wyjść z trybu programowania, naciśnij przycisk **Menu**.

| I 1 | . 0 | Ś | ć |   | k | ο | P | i | i |   |   | F | 1 |  |
|-----|-----|---|---|---|---|---|---|---|---|---|---|---|---|--|
|     |     | 0 | 0 | 0 | 0 | 0 | 0 |   | s | z | t |   |   |  |

| К | o | P | i | e | d | а | r | m | o | ω | e | k |  |
|---|---|---|---|---|---|---|---|---|---|---|---|---|--|
|   |   |   |   |   |   |   |   |   |   |   |   |   |  |
|   |   |   |   |   |   |   |   |   |   |   |   |   |  |
|   |   |   |   |   |   |   |   |   |   |   |   |   |  |

| Ко | P 1 | e | z | a | P | ł |  | n | k |  |
|----|-----|---|---|---|---|---|--|---|---|--|
|    |     |   |   |   |   |   |  |   |   |  |

W zakładce **Kopie zapłacone nk** dostępne są cztery niekasowalne liczniki sumy kopii zapłaconych, wykonanych w każdym dostępnym formacie (F1 – F4) od momentu instalacji urządzenia. Zawartości liczników: < 000000 ; 999999 > Po przekroczeniu wartości 999999 licznik powraca do wartości 000000. Ustawienie fabryczne: 000000 (szt.).

Aby zobaczyć zawartości niekasowalnych liczników sumy kopii zapłaconych:

- Gdy urządzenie znajduje się w trybie programowania, za pomocą przycisków ↑ i ↓ znajdź etykietę zakładki Kopie zapłacone nk.
- Naciśnij przycisk Set. Za pomocą przycisków ↑ i ↓ wybierz format (F1 – F4). Na wyświetlaczu pojawia się etykieta i zawartość niekasowalnego licznika sumy kopii zapłaconych.

|   |   | . 8     |             | ar         | .1      |          | r      | 1K |
|---|---|---------|-------------|------------|---------|----------|--------|----|
| I | 1 | oś<br>0 | ć  <br>70:  | (OF<br>508 | ii<br>9 | i<br>5z  | F      | 1  |
|   |   |         |             | †1         |         |          |        |    |
| I | 1 | oś<br>0 | ć  <br>17:  | (OF<br>130 | ii<br>S | i<br>5 z | F<br>t | 2  |
|   |   |         |             | _†↓        |         |          |        |    |
| I | 1 | oś<br>0 | ć  <br>40€  | кор<br>017 | i i     | i<br>sz  | F<br>t | 3  |
|   |   |         |             | t↓         |         |          |        |    |
| I | 1 | oś<br>a | ć k<br>o zv | (OF        | ii      |          | F      | 4  |

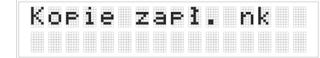

Aby powrócić do etykiety zakładki **Kopie zapłacone nk**, naciśnij przycisk **Menu**. Aby wyjść z trybu programowania, naciśnij przycisk **Menu**.

W zakładce **Kopie darmowe nk** dostępne są cztery niekasowalne liczniki sumy darmowych kopii, wykonanych w trybie darmowego kopiowania, w każdym dostępnym formacie (F1 – F4) od momentu instalacji urządzenia. Zawartości liczników: < 000000 ; 999999 > Po przekroczeniu wartości 999999 licznik powraca do wartości 000000. Ustawienie fabryczne: 000000 (szt.).

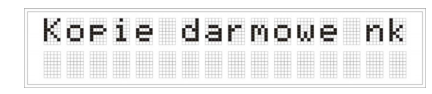

Aby zobaczyć zawartości niekasowalnych liczników sumy darmowych kopii:

- 1. Gdy urządzenie znajduje się w trybie programowania, za pomocą przycisków ↑ i ↓ znajdź etykietę zakładki Kopie darmowe nk.
- Naciśnij przycisk Set. Za pomocą przycisków ↑ i ↓ wybierz format (F1 – F4). Na wyświetlaczu pojawi się etykieta i zawartość niekasowalnego licznika sumy darmowych kopii.

Aby powrócić do etykiety zakładki Kopie darmowe nk, naciśnij przycisk Menu. Aby wyjść z trybu programowania, naciśnij przycisk Menu.

| I | 1 | oś<br>0 | ć<br>28   | 85      | ор<br>31 | ì       | i<br>s: | zt | F | 1 |
|---|---|---------|-----------|---------|----------|---------|---------|----|---|---|
|   |   |         |           |         | 1J       |         |         |    |   |   |
| Ι | 1 | èo<br>0 | .ć<br>104 | k<br>41 | ор<br>59 | )<br>)  | i<br>s: | zt | F | 2 |
|   |   |         |           |         | †J       |         |         |    |   |   |
| I | 1 | o≦<br>0 | é<br>2:   | k<br>10 | оғ<br>17 | ì       | i<br>s: | zt | F | 3 |
|   |   |         |           |         | ↑↓       |         |         |    |   |   |
| I | 1 | oś<br>0 | .ć<br>104 | k<br>40 | ор<br>83 | °i<br>5 | i<br>s: | zt | F | 4 |

#### 3.2. Ustawienia kopiowania

W ramach modyfikacji ustawień kopiowania możliwe jest ustawienie ceny za kopię (odrębnie dla każdego formatu) oraz dwóch poziomów i wartości rabatów. Ustawienia kopiowania znajdują się w dwóch zakładkach: **Ceny** i **Bonus**<sup>1</sup>.

| C | e | n | 9 |  |  |  |  |  |  |
|---|---|---|---|--|--|--|--|--|--|
|   |   |   |   |  |  |  |  |  |  |

W zakładce **Ceny** możliwie jest ustawienie ceny za kopię dla każdego dostępnego formatu. Zakres nastawy: < 00,03; 80,00 >. Ustawienie fabryczne: F1 – 00,20 (PLN); F2 – 00,30 (PLN); F3 – 00,40 (PLN); F4 – 00,50 (PLN).

Aby zmienić cenę za kopię:

1. Gdy urządzenie znajduje się w trybie programowania, za pomocą przycisków ↑ i ↓ znajdź etykietę zakładki Ceny.

 Naciśnij przycisk Set. Za pomocą przycisków ↑ i ↓ wybierz format (F1 – F4). Na wyświetlaczu pojawia się etykieta i aktualna cena za kopię.

| Cen | 9  |    |     |     |        |         |   |    |   |  |  |
|-----|----|----|-----|-----|--------|---------|---|----|---|--|--|
|     | en | a  |     | 7 2 | 1      | F       | 1 |    |   |  |  |
|     |    |    | 0 i | 3,  | 2      | ø       | F | ۶L | N |  |  |
| C   | en | a  |     | za  | 1      | ↓<br>E0 | 2 |    |   |  |  |
|     |    |    | 01  | 0,  | 3      | 0       | F | ۲  | N |  |  |
| C   | en | ia |     | za  | T<br>a | ∔<br>E  | 3 |    |   |  |  |
|     |    |    | 01  | 0,  | 4      | 0       | F | ۲  | N |  |  |
| C   | en | ia |     | za  | 1      | ∔<br>Fi | 4 |    |   |  |  |
|     |    |    | 01  | 3,  | 5      | 0       | F | ۶L | N |  |  |

<sup>&</sup>lt;sup>1</sup> Przed ustawieniem parametrów w zakładce **Bonus** należy ustawić cenę za kopię oraz maksymalny wrzut. Zmiany ceny i/lub wartości maksymalnego wrzutu powoduje skasowanie ustawień w zakładce **Bonus**.

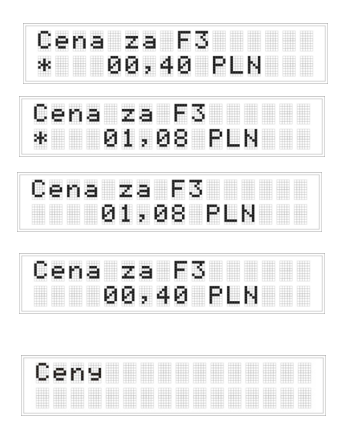

- 3. Naciśnij przycisk Set. Na wyświetlaczu w lewym dolnym rogu pojawi się "gwiazdka".
- 4. Za pomocą przycisków  $\uparrow$  i  $\downarrow$  ustaw nową cenę za kopię.
- 5. Naciśnij przycisk **Set**. Na wyświetlaczu zniknie "gwiazdka" i pozostanie nowe ustawienie.

Aby wyjść z edytowanej funkcji bez zapisywania zmian, naciśnij przycisk **Menu**. Na wyświetlaczu zniknie "gwiazdka" i pozostanie poprzednie ustawienie.

Aby powrócić do etykiety zakładki Cena, naciśnij przycisk Menu. Aby wyjść z trybu programowania i zapisać zmiany w pamięci nieulotnej naciśnij przycisk Menu.

W zakładce **Bonus** możliwe jest ustawienie dwóch poziomów bonusu (wartości progowych, po przekroczeniu których automat dolicza określoną kwotę pieniędzy przeznaczoną na kopiowanie) i wartości bonusu doliczanego po przekroczeniu tych progów.

Automat wrzutowy dolicza jednorazowo do kredytu kopiowania wartość bonusu 1 i/lub 2, jeżeli zostaną osiągnięte poszczególne poziomy bonusu. Ponowne skorzystanie z bonusu jest możliwe, jeżeli kredyt kopiowania zostanie wykorzystany w ten sposób, aby nie można było wykonać kolejnych kopii w formacie F2. Wówczas automat wrzutowy po przekroczeniu wartości bonusu 1 i/lub 2 zwiększy dostępny kredyt kopiowania o wartość bonusu 1 i/lub 2.

| В | O | n | u | s |  |  |  |  |  |  |
|---|---|---|---|---|--|--|--|--|--|--|
|   |   |   |   |   |  |  |  |  |  |  |

#### Ustawienie fabryczne:

| 00,30 (PLN) |
|-------------|
| 00,00 (PLN) |
| 00,30 (PLN) |
| 00,00 (PLN) |
|             |

Mx – Maksymalny wrzut p2 – cena za kopię w formacie F2

# 

Rysunek 8. Schemat ustawień parametrów w zakładce Bonus.

ide-se.com

#### **PAMIETAJ!**

Przed ustawieniem zmiennych należy ustawić cenę za kopię oraz maksymalny wrzut. Zmiana ceny i/lub wartości maksymalnego wrzutu powoduje skasowanie ustawień w zakładce Bonus.

Zmienne w zakładce **Bonus** należy ustawiać według określonego schematu, w następującej kolejności:

- 1. Poziom bonusu 1
- 2. Wartość bonusu 1
- 3. Poziom bonusu 2
- 4. Wartość bonusu 2

Aby ustawić poziom bonusu (1 lub 2):

1. Gdy urządzenie znajduje się w trybie programowania, za pomocą przycisków † i ↓ znajdź etykietę zakładki Bonus.

- 2. Naciśnij przycisk Set. Za pomocą przycisków  $\uparrow$  i  $\downarrow$  wybierz poziom bonusu (1 lub 2). Na wyświetlaczu pojawia się etykieta i aktualny poziom bonusu.
- 3. Naciśnij przycisk Set. Na wyświetlaczu w lewym dolnym rogu pojawia się "gwiazdka".
- 4. Za pomoca przycisków  $\uparrow$  i  $\downarrow$  ustaw nowy poziom bonusu.
- 5. Naciśnij przycisk Set. Na wyświetlaczu zniknie "gwiazdka" i pozostanie nowe ustawienie.

Aby wyjść z edytowanej funkcji bez zapisywania zmian, naciśnij przycisk Menu. Na wyświetlaczu zniknie "gwiazdka" i pozostanie poprzednie ustawienie.

Aby powrócić do etykiety zakładki Bonus, naciśnij przycisk Menu. Aby wyjść z trybu programowania i zapisać zmiany w pamięci nieulotnej naciśnij przycisk Menu.

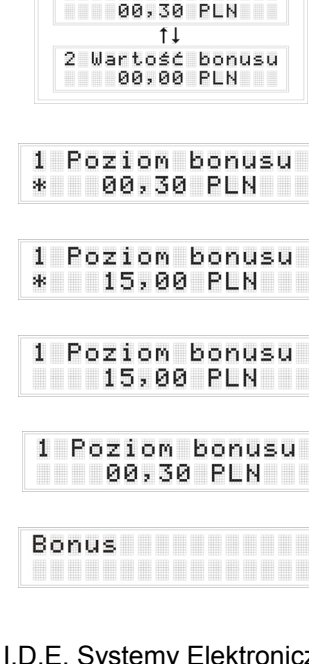

Bonus

1 Poziom bonusu 00,30 PLN 11 1 Wartość bonusu

00,00 PLN

2 Poziom bonusu

Modyfikacja ustawień automatu wrzutowego możliwa jest w zakładce Konfiguracja. W zakładce tej możliwe jest ustawienie dziesięciu opcji, których parametry powinny być dostosowane do modelu kserokopiarki i powinny uwzględniać sposób podłączenia automatu wrzutowego. Optymalizacji wartości parametrów powinna dokonać osoba instalująca automat wrzutowy i kserokopiarkę. W zakładce Konfiguracja dostępne są następujące opcje: Impuls kopii, Opóźnienie otwarcia przekaźników 1 i 2, Kasowanie kredytu kopiowania, Maksymalny wrzut, Tryb, Waluta, Język, Formaty tryb B oraz Kurs. W zakładce znajduje się również numer seryjny urządzenia, pozwalający na jego identyfikację.

**Impuls kopii** jest to czas trwania impulsu kopiowania, wysyłanego przez kserokopiarkę do automatu wrzutowego. Optymalna długość impulsu powinna być ustawiona w trakcie procesu instalacji automatu wrzutowego (*Instalacja, patrz strona 3*).

Zakres nastawy: < 00,00 ; 05,00 > Ustawienie fabryczne: 00,00 (sek.)

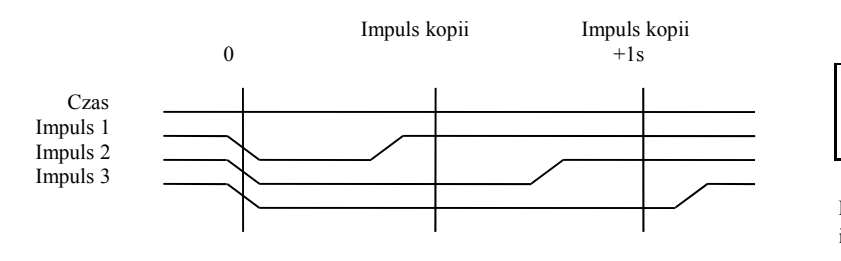

# 3.3. Konfiguracja

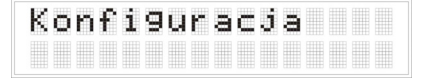

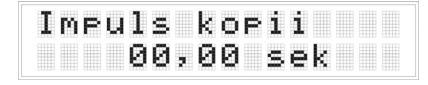

| Impuls 1 – nie zaliczony; |
|---------------------------|
| Impuls 2 – zaliczony;     |
| Impuls 3 – nie zaliczonv  |

Rysunek 9. Czas trwania impulsu

I.D.E. Systemy Elektroniczne

Konfiguracja

Aby zmienić impuls kopii:

- Gdy urządzenie znajduje się w trybie programowania, za pomocą przycisków ↑ i ↓ znajdź etykietę zakładki Konfiguracja.
- Naciśnij przycisk Set. Za pomocą przycisków ↑ i ↓ znajdź opcję Impuls kopii. Na wyświetlaczu pojawia się etykieta i aktualny czas trwania impuls kopiowania.
- 3. Naciśnij przycisk Set. Na wyświetlaczu w lewym dolnym rogu pojawi się "gwiazdka".
- 4. Za pomocą przycisków ↑ i ↓ ustaw nowy czas trwania impulsu kopiowania.
- 5. Naciśnij przycisk **Set**. Na wyświetlaczu zniknie "gwiazdka" i pozostanie nowe ustawienie.

Aby wyjść z edytowanej funkcji bez zapisywania zmian, naciśnij przycisk **Menu**. Na wyświetlaczu zniknie "gwiazdka" i pozostanie poprzednie ustawienie.

Aby powrócić do etykiety zakładki **Konfiguracja**, naciśnij przycisk **Menu**. Aby wyjść z trybu programowania i zapisać zmiany w pamięci nieulotnej naciśnij przycisk **Menu**.

Konfi9uracja

Impuls kopii 00,00 sek

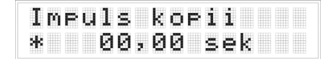

| Impul | s  | kop | ii  |  |
|-------|----|-----|-----|--|
| * 0   | 2, | 00  | sek |  |

| Impuls | kopii  |
|--------|--------|
| 02,    | 00 sek |

| Impuls | kopii  |
|--------|--------|
| 00,    | 00 sek |

| К | o | n | f | i | 9 | u | r | a | c | j | a |  |  |
|---|---|---|---|---|---|---|---|---|---|---|---|--|--|
|   |   |   |   |   |   |   |   |   |   |   |   |  |  |

Aby zmienić opóźnienie otwarcia przekaźnika:

1. Gdy urządzenie znajduje się w trybie programowania, za

 Naciśnij przycisk Set. Za pomocą przycisków ↑ i ↓ znajdź opcje Opóźnienie otwarcia przekaźnika (1 lub 2). Na

wyświetlaczu pojawia się etykieta i aktualny czas opóźnienia

**Opóźnienie otwarcia przekaźników 1 i 2** następuje w momencie wykorzystania dostępnego kredytu kopiowania, w celu uniemożliwienia wykonania kolejnych kopii. Przekaźnik 1 (RL1) zamyka obwód impulsu kopiowania<sup>1</sup>, jeżeli kredyt kopiowania pozwala na wykonanie przynajmniej jednej kopii w formacie F1.

Przekaźnik 2 (RL2) zamyka obwód impulsu kopiowania<sup>2</sup>, jeżeli kredyt kopiowania pozwala na wykonanie przynajmniej jednej kopii w formacie F2.

W przypadku niektórych modeli kserokopiarek przedwczesne otwarcie przekaźnika (przekaźników) może spowodować błąd kopiowania w postaci zacięcia papieru lub wydrukowania pustej strony. Optymalne opóźnienie otwarcia przekaźnika (przekaźników) powinno być ustawione w trakcie procesu instalacji automatu (*Instalacja, patrz strona 3*).

Zakres nastawy: < 00,00; 10,00 >

| Ustawienie fabryczne: ( | 00,00 ( | (sek.) |
|-------------------------|---------|--------|
|-------------------------|---------|--------|

| 0pð | źn | ien | ie  | Pr | z.1 |
|-----|----|-----|-----|----|-----|
|     | 0( | 3,0 | 0 s | ek |     |

#### Opoźnienie prz.2 00,00 sek

Konfi9uracja

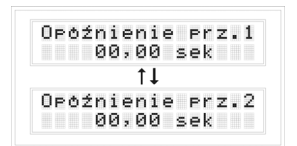

36

Konfiguracja.

otwarcia przekaźnika.

<sup>&</sup>lt;sup>1</sup> Domyślne ustawienie zworki S7 – pozycja **ON** 

<sup>&</sup>lt;sup>2</sup> Domyślne ustawienie zworki S8 – pozycja **ON** 

- 3. Naciśnij przycisk Set. Na wyświetlaczu w lewym dolnym rogu pojawi się "gwiazdka".
- 4. Za pomocą przycisków ↑ i ↓ ustaw nowy czas opóźnienia otwarcia przekaźnika.
- 5. Naciśnij przycisk **Set**. Na wyświetlaczu zniknie "gwiazdka" i pozostanie nowe ustawienie.

Aby wyjść z edytowanej funkcji bez zapisywania zmian, naciśnij przycisk **Menu**. Na wyświetlaczu zniknie "gwiazdka" i pozostanie poprzednie ustawienie.

Aby powrócić do etykiety zakładki **Konfiguracja**, naciśnij przycisk **Menu**. Aby wyjść z trybu programowania i zapisać zmiany w pamięci nieulotnej naciśnij przycisk **Menu**.

Opoźnienie prz.1 \* 00,00 sek Opoźnienie prz.1 \* 01,00 sek Opoźnienie prz.1 01,00 sek Opoźnienie prz.1 00,00 sek

| К | o | n | f | i | 9 | u | r | a | c | j | a |  |  |
|---|---|---|---|---|---|---|---|---|---|---|---|--|--|
|   |   |   |   |   |   |   |   |   |   |   |   |  |  |

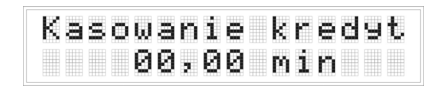

**Kasowanie kredytu kopiowania** jest to czas bezczynności, po upływie którego automat kasuje kredyt kopiowania. Zakres nastawy: 00,00 - wyłączone, < 00,01; 20,00 > min Ustawienie fabryczne: 00,00 - wyłączone

#### UWAGA!

W trybie darmowego kopiowania (*Tryb darmowego kopiowania, patrz strona 18*) kredyt kopiowania nie ulega skasowaniu<sup>1</sup>. W trybie programowania każda zmiana ustawień menu powoduje skasowanie kredytu kopiowania.

<sup>&</sup>lt;sup>1</sup> Kredyt kopiowania zostanie skasowany, jeżeli czas bezczynności przekroczy ustawienie Kasowanie kredytu kopiowania.

Aby ustawić kasowanie kredytu kopiowania:

- Gdy urządzenie znajduje się w trybie programowania, za pomocą przycisków ↑ i ↓ znajdź etykietę zakładki Konfiguracja.
- Naciśnij przycisk Set. Za pomocą przycisków ↑ i ↓ znajdź opcję Kasowanie kredytu kopiowania. Na wyświetlaczu pojawia się etykieta i aktualny czas kasowania kredytu kopiowania.
- 3. Naciśnij przycisk Set. Na wyświetlaczu w lewym dolnym rogu pojawi się "gwiazdka".
- 4. Za pomocą przycisków ↑ i ↓ ustaw nową wartość czasu kasowania kredytu kopiowania.
- 5. Naciśnij przycisk **Set**. Na wyświetlaczu zniknie "gwiazdka" i pozostanie nowe ustawienie.

Aby wyjść z edytowanej funkcji bez zapisywania zmian, naciśnij przycisk **Menu**. Na wyświetlaczu zniknie "gwiazdka" i pozostanie poprzednie ustawienie.

Aby powrócić do etykiety zakładki **Konfiguracja**, naciśnij przycisk **Menu**. Aby wyjść z trybu programowania i zapisać zmiany w pamięci nieulotnej naciśnij przycisk **Menu**.

Konfi9uracja

Kasowanie kredyt

00,00 min

Kasowanie kredyt \* 00,00 min

Kasowanie kredyt

\* 10,00 min

Kasowanie kredyt

10,00 min

Kasowanie kredyt 00,00 min

Konfi9uracja

| М | а | k | s | y | m | a | 1 | n | y |   | ω | r | Z | u | t. |
|---|---|---|---|---|---|---|---|---|---|---|---|---|---|---|----|
|   |   |   |   | 8 | 0 | 2 | 0 | 0 |   | P | L | Ν |   |   |    |

Opcja **Maksymalny wrzut**<sup>1</sup> służy do ograniczenia ilości przyjmowanych monet. Automat przyjmuje monety do osiągnięcia poziomu maksymalnego wrzutu. Zakres nastawy: < 0; Mn x 999 – 20 > Mn – minimalna cena za kopię, Mn >= 00,03 Mn x 999 – 20 <= 80 Ustawienie fabryczne: 80,00 (PLN)

Aby zmienić maksymalny wrzut:

- Gdy urządzenie znajduje się w trybie programowania, za pomocą przycisków ↑ i ↓ znajdź etykietę zakładki Konfiguracja.
- Naciśnij przycisk Set. Za pomocą przycisków ↑ i ↓ znajdź opcję Maksymalny wrzut. Na wyświetlaczu pojawia się etykieta i aktualna wartość maksymalnego wrzutu.
- 3. Naciśnij przycisk **Set**. Na wyświetlaczu w lewym dolnym rogu pojawi się "gwiazdka".
- 4. Za pomocą przycisków ↑ i ↓ ustaw nową wartość maksymalnego wrzutu.

| Ко | n | f | i | 9 | u | r | a | c | j | a |  |  |
|----|---|---|---|---|---|---|---|---|---|---|--|--|
|    |   |   |   |   |   |   |   |   |   |   |  |  |

Maksymalny wrzut 80,00 PLN

| Maksymalny wrzu | t |
|-----------------|---|
| * 80,00 PLN     |   |

| Maks | ymal | nэ   | wrzut |
|------|------|------|-------|
| *    | 25,0 | 10 P | LN    |

<sup>&</sup>lt;sup>1</sup> Zmiana minimalnej ceny za kopie spowoduje zmianę maksymalnego wrzutu. Maksymalny wrzut należy ustawić przed ustawieniem parametrów opcji **Bonus**. Zmiana wartości maksymalnego wrzutu powoduje skasowanie ustawień w zakładce **Bonus**.

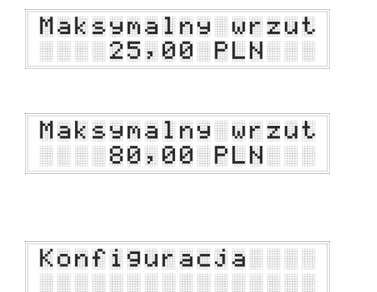

5. Naciśnij przycisk **Set**. Na wyświetlaczu zniknie "gwiazdka" i pozostanie nowe ustawienie.

Aby wyjść z edytowanej funkcji bez zapisywania zmian, naciśnij przycisk **Menu**. Na wyświetlaczu zniknie "gwiazdka" i pozostanie poprzednie ustawienie.

Aby powrócić do etykiety zakładki **Konfiguracja**, naciśnij przycisk **Menu**. Aby wyjść z trybu programowania i zapisać zmiany w pamięci nieulotnej naciśnij przycisk **Menu**.

Opcja **Tryb** jest wykorzystywana w procesie instalacji urządzania (*Instalacja, patrz strona 3*). Wybór odpowiedniego trybu zależy od rodzaju podłączenia.

Tryb A (domyślnie) – definiowanie wybranego formatu z ustawienia kserokopiarki; Tryb B (opcjonalnie) – definiowanie wybranego formatu z impulsu kopiowania.

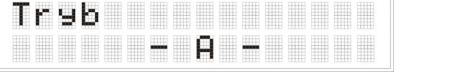

| Т | r | y | b |  |  |   |  |  |  |  |
|---|---|---|---|--|--|---|--|--|--|--|
|   |   |   |   |  |  | В |  |  |  |  |

#### UWAGA!

Zmiany z Trybu A na Tryb B można dokonać tylko, jeżeli na linii 1 i linii 2 pojawia się sygnał o wartości 0V. Zmiana trybu A  $\rightarrow$  B, przy wybranym formacie innym niż format F1, może zakłócić prawidłowe funkcjonowanie automatu wrzutowego.

Aby zmienić tryb:

- Gdy urządzenie znajduje się w trybie programowania, za pomocą przycisków ↑ i ↓ znajdź etykietę zakładki Konfiguracja.
- 2. Naciśnij przycisk Set. Za pomocą przycisków ↑ i ↓ znajdź opcję Tryb. Na wyświetlaczu pojawia się etykieta i ustawiony tryb.
- 3. Naciśnij przycisk Set.

Aby powrócić do etykiety zakładki **Konfiguracja**, naciśnij przycisk **Menu**. Aby wyjść z trybu programowania i zapisać zmiany w pamięci nieulotnej naciśnij przycisk **Menu**.

| ω | a | 1 | u | t | a |   |   |   |  |  |  |
|---|---|---|---|---|---|---|---|---|--|--|--|
|   |   |   |   |   |   | P | L | Ν |  |  |  |

Opcja umożliwia wybór waluty użytkownika. Dostępne waluty: złoty polski (PLN), euro (EUR) Ustawienie fabryczne: złoty polski (PLN)

#### UWAGA!

Jeżeli zostanie wybrana waluta PLN, automat po wrzuceniu monet euro, przeliczy je według ustalonego kursu (*Kurs, patrz strona 44*) na złote polskie.

Jeżeli zostanie wybrana waluta EUR, automat po wrzuceniu monet złotych polskich, przeliczy je według ustalonego kursu na euro.

Zmiana waluty powoduje skasowanie zawartości Kasowalnego licznika sumy utargów (Kasowalny licznik sumy utargów, patrz strona 21).

| Ke | 'n | f | i | 9 | u | r | a | c | j | a |  |  |
|----|----|---|---|---|---|---|---|---|---|---|--|--|
|    |    |   |   |   |   |   |   |   |   |   |  |  |

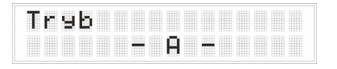

| Т | r | 9 | b |  |  |   |  |  |  |  |
|---|---|---|---|--|--|---|--|--|--|--|
|   |   |   |   |  |  | В |  |  |  |  |

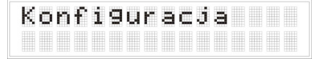

| Kon | fi9 | ura | icj | a |  |
|-----|-----|-----|-----|---|--|
| Wal | uta | PL  | .N  |   |  |
| Wa1 | uta | EL  | IR  |   |  |
| Kon | fi9 | ura | ıcj | a |  |

Aby zmienić walutę:

- Gdy urządzenie znajduje się w trybie programowania, za pomocą przycisków ↑ i ↓ znajdź etykietę zakładki Konfiguracja.
- Naciśnij przycisk Set. Za pomocą przycisków ↑ i ↓ znajdź opcję Waluta. Na wyświetlaczu pojawia się etykieta i ustawiona waluta.
- 3. Naciśnij przycisk Set.

Aby powrócić do etykiety zakładki **Konfiguracja**, naciśnij przycisk **Menu**. Aby wyjść z trybu programowania i zapisać zmiany w pamięci nieulotnej naciśnij przycisk **Menu**.

Opcja umożliwia zmianę interfejsu użytkownika. Dostępne języki: język polski, język angielski Ustawienie fabryczne: język polski

| J | ę | z | y | k |   |   |   |   |   |  |  |  |
|---|---|---|---|---|---|---|---|---|---|--|--|--|
|   |   |   |   | P | Ø | 1 | s | k | i |  |  |  |

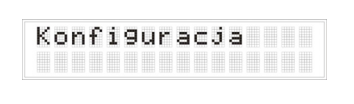

| Ję | z | 9 | k |   |   |   |   |   |  |  |  |
|----|---|---|---|---|---|---|---|---|--|--|--|
|    |   |   | P | 0 | 1 | s | k | i |  |  |  |

Aby zmienić język:

- Gdy urządzenie znajduje się w trybie programowania, za pomocą przycisków ↑ i ↓ znajdź etykietę zakładki Konfiguracja.
- Naciśnij przycisk Set. Za pomocą przycisków ↑ i ↓ znajdź opcję Język. Na wyświetlaczu pojawia się etykieta i aktualnie używany język.

3. Naciśnij przycisk Set.

Aby powrócić do etykiety zakładki **Konfiguracja**, naciśnij przycisk **Menu**. Aby wyjść z trybu programowania i zapisać zmiany w pamięci nieulotnej naciśnij przycisk **Menu**.

| Engli     | .sh  |
|-----------|------|
|           |      |
| Konfigura | acja |

Language

| F | ø | r | M | a | t | 9 |   | t | r | y | b | В |  |
|---|---|---|---|---|---|---|---|---|---|---|---|---|--|
|   |   |   |   | F | 1 |   | F | 2 |   | F | 3 |   |  |

Opcja Formaty tryb B jest wykorzystywana w podłączeniu wieloformatowym, w Trybie B (*Tryb B, patrz strona 12*). W Trybie B automat wrzutowy rozpoznaje wybrany format kopiowania po otrzymaniu od kserokopiarki sygnału kopiowania. Na wyświetlaczu, w trybie płatnego kopiowania (*Tryb płatnego kopiowania, patrz strona 15*) na przemiennie pojawiają się parametry kopiowania dla podłączonych formatów. W opcji Formaty tryb B dokonuje się wyboru wyświetlanych formatów.

Wyświetlane formaty w Trybie B: F1; lub

F2; lub F3; lub F1; F2; lub F1; F3; lub F1; F3; lub F2; F3; lub F1; F2; F3. Ustawienie fabryczne: F1; F2; F3

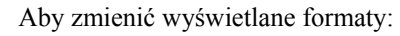

- Gdy urządzenie znajduje się w trybie programowania, za pomocą przycisków ↑ i ↓ znajdź etykietę zakładki Konfiguracja.
- Naciśnij przycisk Set. Za pomocą przycisków ↑ i ↓ znajdź opcję Formaty tryb B. Na wyświetlaczu pojawia się etykieta i wyświetlane formaty.
- 3. Za pomocą przycisku Set wybierz wyświetlane formaty.

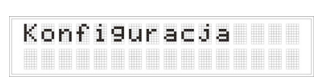

Konfiguracja

Formaty tryb B

Formaty tryb B F1

F1 F2 F3

Aby powrócić do etykiety zakładki **Konfiguracja**, naciśnij przycisk **Menu**. Aby wyjść z trybu programowania i zapisać zmiany w pamięci nieulotnej naciśnij przycisk **Menu**.

| С | e | n | a |   | 1 |   | E | U | R |   |   |  |  |
|---|---|---|---|---|---|---|---|---|---|---|---|--|--|
|   |   |   |   | 0 | 1 | 2 | 0 | 0 |   | P | N |  |  |

Automat wrzutowy przyjmuje dwa rodzaje monet: złoty polski (PLN) oraz euro (EUR). Opcja **Kurs** służy do ustalenia kursu, według którego automat przelicza przyjęte monety.

Jeżeli zostanie wybrana waluta PLN (*Waluta, patrz strona 40*), automat po wrzuceniu monet euro, przeliczy je według ustalonego kursu na złote polskie.

Jeżeli zostanie wybrana waluta EUR, automat po wrzuceniu monet złotych polskich, przeliczy je według ustalonego kursu na euro.

Zakres nastawy: < 00,25 ; 10.00 >

Ustawienie fabryczne: 01,00 (PLN)

Aby zmienić kurs:

- Gdy urządzenie znajduje się w trybie programowania, za pomocą przycisków ↑ i ↓ znajdź etykietę zakładki Konfiguracja.
- 2. Naciśnij przycisk Set. Za pomocą przycisków ↑ i ↓ znajdź opcję Kurs. Na wyświetlaczu pojawia się etykieta i aktualny kurs.
- 3. Naciśnij przycisk Set. Na wyświetlaczu w lewym dolnym rogu pojawi się "gwiazdka".
- 4. Za pomocą przycisków  $\uparrow i \downarrow$  ustaw nowy kurs.

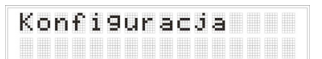

| Cena | 1 EUR | 2   |
|------|-------|-----|
| 0    | 1,00  | PLN |

| Cena<br>* | 01, | EUR<br>00 PI | _N |
|-----------|-----|--------------|----|
| Cena      | 1   | EUR          | _N |
| *         | 04, | 12 PI        |    |

## Cena 1 EUR 04,12 PLN Cena 1 EUR 01,00 PLN

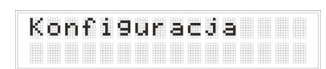

#### IDEcps20.01

5. Naciśnij przycisk **Set**. Na wyświetlaczu zniknie "gwiazdka" i pozostanie nowe ustawienie.

Aby wyjść z edytowanej funkcji bez zapisywania zmian, naciśnij przycisk **Menu**. Na wyświetlaczu zniknie "gwiazdka" i pozostanie poprzednie ustawienie.

Aby powrócić do etykiety zakładki **Konfiguracja**, naciśnij przycisk **Menu**. Aby wyjść z trybu programowania i zapisać zmiany w pamięci nieulotnej naciśnij przycisk **Menu**.

Każdy automat wrzutowy posiada numer seryjny wersji oprogramowania, pozwalający na jego identyfikację. Numeru seryjnego nie można edytować.

| Numer se | əryj | ny    |
|----------|------|-------|
| 01/05/30 | 872  | v1.10 |

# Załączniki

# 1. Opis przewodów podłączeniowych

przewód Q1: brązowy przewód Q2: czerwony przewód Q3: czerwony z paskiem przewód Q4: różowy przewód Q5: pomarańczowy przewód Q6: pomarańczowy z paskiem przewód Q7: żółty przewód Q8: zielony przewód Q8: zielony przewód Q9: *brak* przewód Q10: niebieski ciemny przewód Q11: niebieski jasny przewód Q12: fioletowy przewód Q13: czarny przewód Q14: szary przewód Q15: biały

impuls kopiowania / zasilanie 24+ impuls kopiowania / zasilanie 24+ wejście linia1 wejście linia2 GND +24V 100mA z automatu wejście linia2 *pin połączony z Q8* uziemienie +5V 100mA z automatu pozwolenie na kopiowanie – przekaźnik RL1 pozwolenie na kopiowanie – przekaźnik RL2 pozwolenie na kopiowanie – przekaźnik RL2